## **Technaxx**<sup>®</sup>

# DigiTape DT-01

## Návod k obsluze

Prohlášení o shodě k tomuto zařízení naleznete na adrese: **www.technaxx.de/** (ve spodní liště "Konformitätserklärung")

## Úvod

Objevujte znovu staré písničky se zařízením DigiTape DT-01, které převede vaše pásky do formátu MP3 vhodného pro použití v počítači, iPodu nebo v autě! DigiTape DT-01 je ruční přenosný přehrávač pásek s rozhraním USB, který funguje se všemi druhy pásek. Jeho součástí je snadno použitelné připojení USB pro převod hudby na vašich páskách do souborů MP3. Písničky ve formátu MP3 můžete poslouchat ve svém počítači, stáhnout si je do přenosného přehrávače nebo si je můžete nahrát na CD a poslouchat je v autě. Díky své velikosti umožňující snadné přenášení se zařízení vejde téměř do každé tašky a umožňuje přehrávaní a přenášení hudby kdekoli. Je-li připojeno k počítači, funguje na baterie nebo je napájeno přes rozhraní USB, což zajišťuje jeho flexibilní provoz. Výkonný, a přesto snadno použitelný program vás provede přenosem vaší hudby a lze jej dokonce integrovat s vaší hudební knihovnou iTunes. Kromě převádění pásek má zařízení DigiTape DT-01 zvukový výstup, který umožňuje poslech na vaší stereo aparatuře, pomocí sluchátek nebo pomocí jiného systému reproduktorů, ze kterého se můžete těšit celé hodiny!

#### Vlastnosti

- Objevujte znovu své staré magnetofonové pásky i na cestách
- Převádějte staré pásky se směskami písniček do formátu MP3, který lze přehrávat na iPodu/přehrávači MP3 nebo vypalovat na CD
- Díky přenosnému designu se vejde do každé tašky a umožňuje přehrávání/přenos kdekoli
- Zařízení USB s technologií Plug-and-Play, ovladače nejsou nutné
- Flexibilní provoz na baterie nebo napájení přes rozhraní USB
- Dodáváno se softwarem pro převod, který vás převodem provede
- Výstup zvuku: poslech ze stereo aparatury, sluchátek nebo jiného systému reproduktorů

## Vkládání a výměna baterií

Pokud si přejete, můžete zařízení pouštět na baterie. Chcete-li vložit baterie, posuňte spínač 1 zpět a zařízení se otevře. Otevřete přihrádku na baterie a vložte dvě baterie AA (ujistěte se, zda jsou správně srovnány) a přihrádku na baterie vraťte na místo.

## Popis součástí

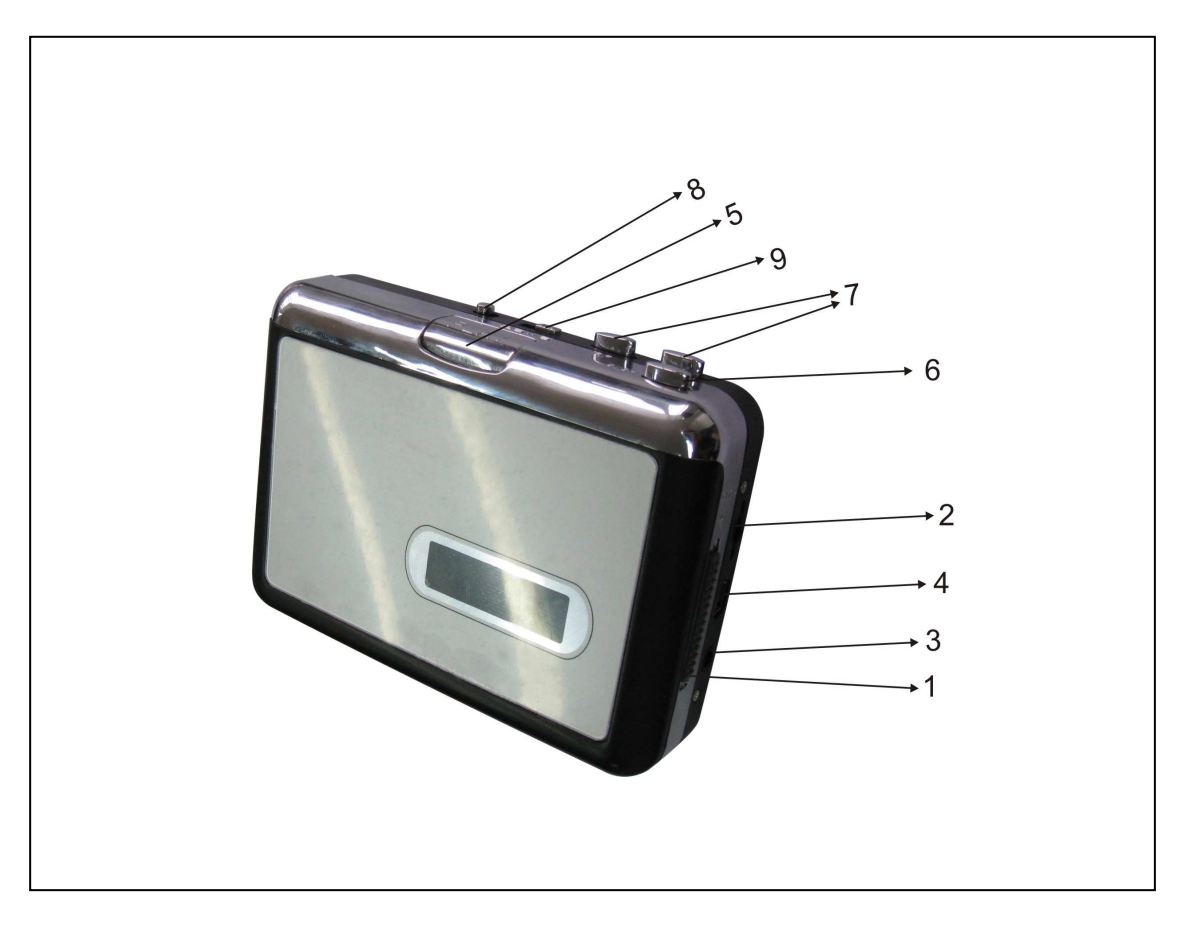

| 1 | Vysunout     | Posunutím tohoto spínače otevřete držák kazety.                |
|---|--------------|----------------------------------------------------------------|
| 2 | Hlasitost    | Nastavení hlasitosti sluchátek a připojení USB.                |
| 3 | Sluchátka    | Sem můžete připojit sluchátka 3,5 mm (1/8").                   |
| 4 | Připojení    | Pomocí přiloženého kabelu USB připojíte zařízení k počítači. K |
|   | USB          | přenosu vašich nahrávek do počítače slouží softwarový balíček  |
|   |              | na přiloženém CD.                                              |
| 5 | Přehrát      | Stiskem spustíte přehrávání.                                   |
| 6 | Stop         | Stiskem zastavíte přehrávání.                                  |
| 7 | Rychlé       | Stiskem spustíte rychlé přetáčení dopředu nebo dozadu.         |
|   | přetáčení    | Upozorňujeme, že při změně směru pásky fungují tato tlačítka   |
|   | vpřed / vzad | opačně.                                                        |
| 8 | DIR          | Volba směru přehrávání pásky. Je užitečná, pokud chcete        |
|   | (Směr)       | přehrát druhou stranu pásky, aniž byste pásku vysunuli.        |
| 9 | Režim        | Konec strany: při nastavení na ikonu "smyčka" páska            |
|   | přehrávání   | automaticky změní směr a po dokončení jedné strany začne       |
|   | (Play Mode)  | přehrávat druhou. Při nastavení na ikonu jednoduché šipky se   |
|   |              | páska po přehrání jedné strany prostě zastaví.                 |

| restore                                         | Auto                                                                                                    | omatic I                                                                                                    | Jpdates                                                                                                    | _                                                                                                    | Remote                                                                                                    |
|-------------------------------------------------|----------------------------------------------------------------------------------------------------|----------------------------------------------------------------------------------------------------|----------------------------------------------------------------------------------------------------|----------------------------------------------------------------------------------------------------|----------------------------------------------------------------------------------------------------|
| Comp                                            | uter Name                                                                                                    | C                                                                                                    | Hardware                                                                                                    |                                                                                                    | Advance                                                                                                    |
| nager                                           |                                                                                                    |                                                                                                    |                                                                                                    |                                                                                                    |                                                                                                    |
| The Device M<br>on your comporties of a         | lanager lists<br>uter. Use the<br>any device.                                                                                                    | all the<br>e Devic                                                                                                    | hardware d<br>e Manager                                                                                                    | evices i<br>to char<br>e Mana                                                                                                    | installed<br>nge the                                                                                                    |
|                                                 |                                                                                                    |                                                                                                    |                                                                                                    |                                                                                                    | -                                                                                                    |
| Driver Signing<br>compatible wil<br>now Windows | ) lets you ma<br>th Windows<br>s connects t                                                                                                    | ike sure<br>. Windo<br>o Wind                                                                                                    | e that install<br>ows Update<br>ows Update                                                                                                    | ed drive<br>lets you<br>e for driv                                                                                                    | ers are<br>u set up<br>vers.                                                                                                    |
| Driver                                          | <u>S</u> igning                                                                                                    |                                                                                                    | Windo                                                                                                    | ws Upo                                                                                                    | late                                                                                                    |
| Profiles                                        |                                                                                                    |                                                                                                    |                                                                                                    |                                                                                                    |                                                                                                    |
| Hardware proi<br>different hardv                | files provide<br>ware configu                                                                                                    | a way<br>Irations                                                                                                    | for you to s                                                                                                    | et up ar                                                                                                    | id store                                                                                                    |
|                                                 |                                                                                                    | (                                                                                                    | Hardv                                                                                                    | vare <u>P</u> ro                                                                                                    | files                                                                                                    |
|                                                 | Comp<br>nager<br>The Device M<br>on your comp<br>properties of a<br>Driver Signing<br>compatible wi<br>now Windows<br>Driver<br>Profiles<br>Hardware pro<br>different hardw | Computer Name nager The Device Manager lists on your computer. Use th properties of any device. Driver Signing lets you me compatible with Windows now Windows connects t Driver Signing Profiles Hardware profiles provide different hardware configu | Computer Name  Computer Name  Computer Name  Che Device Manager lists all the properties of any device.  Driver Signing lets you make sure compatible with Windows. Window  Driver Signing  Profiles  Hardware profiles provide a way  lifferent hardware configurations | Computer Name Hardware nager The Device Manager lists all the hardware d on your computer. Use the Device Manager roperties of any device.  Driver Signing lets you make sure that install compatible with Windows. Windows Update now Windows connects to Windows Update Driver Signing Windo Profiles Hardware profiles provide a way for you to se fifterent hardware configurations.  Hardware | Computer Name       Hardware         nager       Imager         The Device Manager lists all the hardware devices in your computer. Use the Device Manager to char properties of any device.       Device Manager lists all the hardware devices in your computer. Use the Device Manager to char properties of any device.         Driver Signing lets you make sure that installed drive compatible with Windows. Windows Update lets you now Windows connects to Windows Update for drive Driver Signing       Windows Update for drive drive compatible with Windows.         Driver Signing       Windows Update for drive drive set up and the drive configurations.       Driver Signing         Profiles       Hardware configurations.       Hardware profiles |

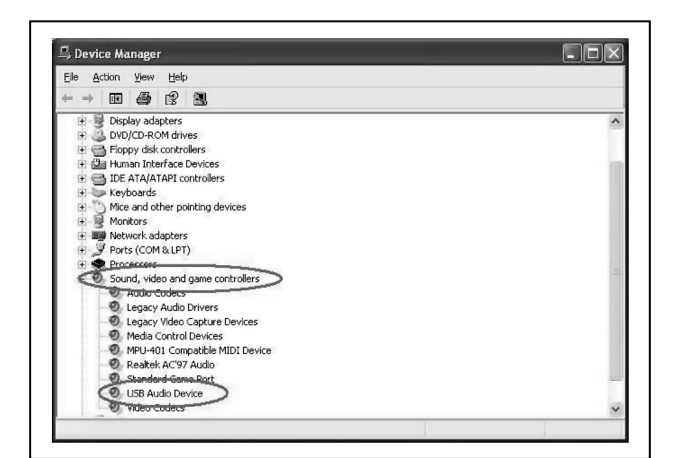

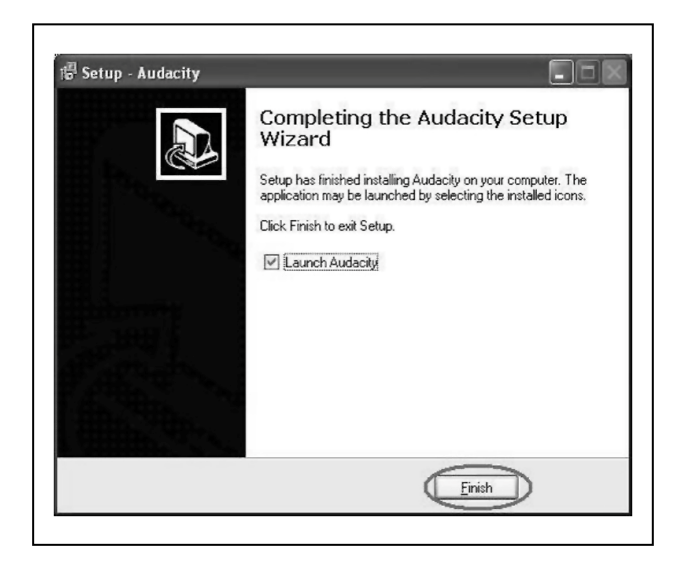

#### Instalace hardwaru

Zařízení nevyžaduje instalaci ovladače, operační systém WIN ovladač nainstaluje automaticky. Připojte prosím konektor USB pro digitalizaci zvuku do volného portu USB2.0 vašeho počítače. Systém oznámí "Found new hardware" (Nalezen nový hardware). Počkejte prosím, dokud systém neoznámí "The device is ready to use" (Zařízení je připraveno k použití). Zkontrolujte správnou instalaci hardwaru. Pravým tlačítkem klikněte na "My Computer" (Můj počítač), "Properties" (Vlastnosti), zvolte potom vyberte možnost "Hardware" a klikněte na tlačítko "Device Manager" (Správce zařízení).

Potom klikněte na "Sound, video and game controllers" (Řadiče zvuku, videa a her) a najdete název zařízení "USB Audio Device" (Zvukové zařízení USB).

#### Instalace softwaru

Vložte disk CD (přiložený) do jednotky CD a postupujte podle pokynů na obrazovce. Jakmile je software nainstalován, můžete zařízení připojit k počítači pomocí USB (přiloženého) kabelu а přenášet zvukové soubory. Vložte CD se softwarem do jednotky CD a dvakrát klikněte na "My Computer" (Můj počítač) a na ikonu CD "Audio Cassette" (Audiokazeta). Dvojitým kliknutím na "Audacity" nainstalujete software a pak klikněte na "Next" (Další), "I accept the agreement" (Souhlasím s licenčním ujednáním) a/nebo "finish" (dokončit) a instalaci softwaru dokončete.

|                            |           |         | C |
|----------------------------|-----------|---------|---|
| hoose Language for Audacit | y to use: | English | v |
|                            |           |         |   |

| Edit   View                  | Project         | Generate                             | Effect   | Analyze | He |
|------------------------------|-----------------|--------------------------------------|----------|---------|----|
| Undo Tra<br>Can't Red        | ck Remove<br>lo | Ctrl+Z                               | 6        | ) (     | )  |
| Cut<br>Copy<br>Paste<br>Trim |                 | Ctrl+X<br>Ctrl+C<br>Ctrl+V<br>Ctrl+V | )<br>1.0 |         | 2  |
| Delete<br>Silence            |                 | Ctrl+K<br>Ctrl+L                     |          |         |    |
| Split<br>Duplicate           |                 | Ctrl+D                               |          |         |    |
| Select<br>Find Zerc          | Crossings       | Z                                    | •        |         |    |
| Selection<br>Selection       | Save<br>Restore |                                      |          |         |    |
| Move Cur<br>Span-To          | 'sor            |                                      | r<br>F   |         |    |

#### Obsluha

Je možné, že budete muset zařízení pro digitalizaci zvuku vypojit a znovu připojit k počítači. Dvakrát klikněte na ikonu "Audacity" na ploše vašeho počítače, zvolte jazyk a potom klikněte na "OK".

Klikněte na tlačítko "Edit" (Upravit) na panelu softwaru a zvolte "Preferences" (Předvolby).

|                  | uality   File Formats   Spectrograms   Directories   Interface   Keyboard   💶 |
|------------------|-------------------------------------------------------------------------------|
| Playback         |                                                                               |
| Device:          | Microsoft Sound Mapper - Output                                               |
| Recording        |                                                                               |
| Device:          | USB PnF Audio Device                                                          |
|                  |                                                                               |
| Channel          | Z (Stereo)                                                                    |
| lay oth          | er tracks while recording new one                                             |
| <b>D</b> oftware | flaythrough (flay new track while recording it)                               |
|                  |                                                                               |
|                  |                                                                               |
|                  |                                                                               |
|                  |                                                                               |
|                  |                                                                               |

Zvolte nahrávací zařízení "USB PnP Audio Device" a kanály "2(Stereo)". Zvolte "Play other tracks while recording new one" (Během nahrávání nové stopy přehrávat ostatní) a "Software Play through (Play new track while Recording it)" (Průběžné softwarové přehrávání (Během nahrávání novou stopu zároveň přehrávat)), a potom klikněte na "OK".

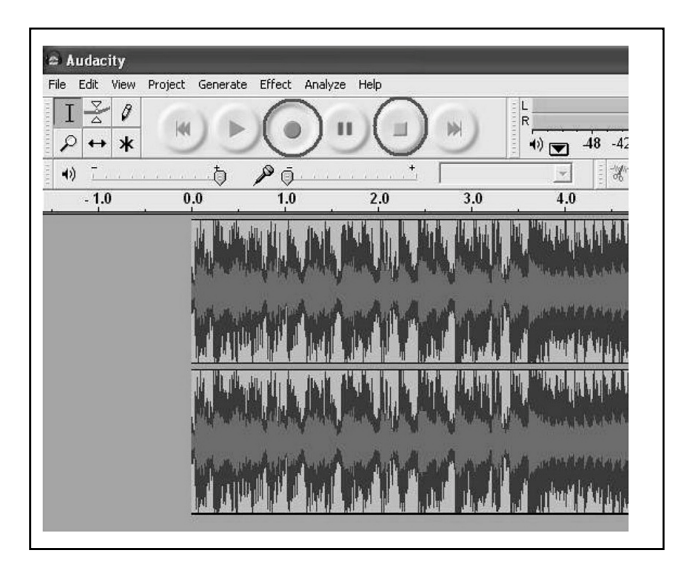

Nyní začneme nahrávat analogový zvukový záznam do digitálního formátu MP3. Kliknutím na červené tlačítko nahrávání začnete nahrávat požadovaný zvukový záznam. Pokud chcete skončit, klikněte na žluté tlačítko zastavení.

Při prvním nahrávání je nutno pro export souboru ve formátu MP3 provést několik dalších kroků. Klikněte na "File" (Soubor) a zvolte "Export As MP3" (Exportovat jako MP3).

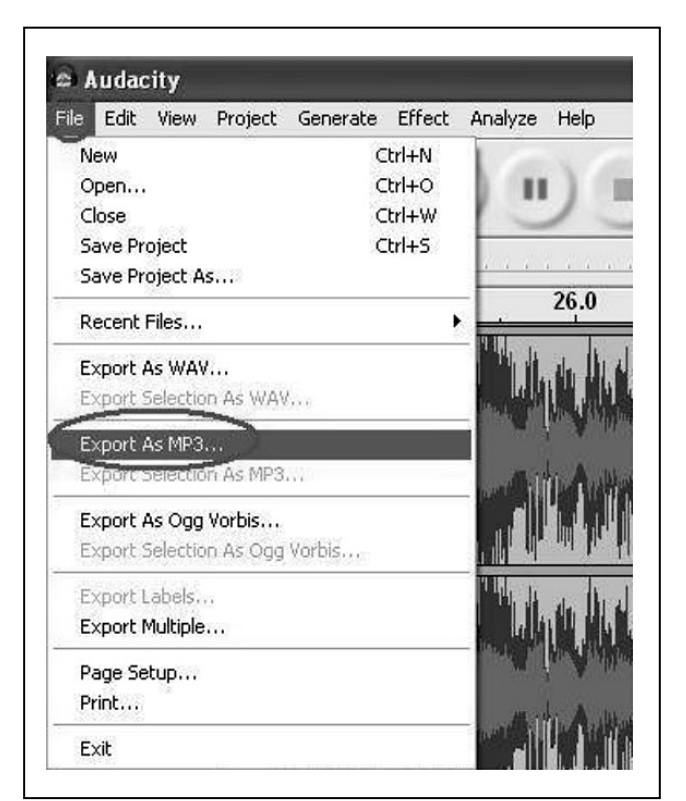

| Save in:                                                       | Desktop                                                                                         |                                  | • |   | -            |
|----------------------------------------------------------------|-------------------------------------------------------------------------------------------------|----------------------------------|---|---|--------------|
| My Recent<br>Documents<br>Desktop<br>y Documents<br>y Computer | My Documer<br>My Compute<br>My Network<br>BECAP Aud<br>New Folder<br>test<br>Ver1.0a<br>ver1.0e | rts<br>rr<br>Places<br>o Capture |   |   |              |
| My Network<br>Places                                           | File name:                                                                                      | m01.mp3                          |   | • | <u>S</u> ave |

Г

Nyní je třeba soubor pojmenovat a vybrat umístění pro jeho uložení.

| Look ji                | Plug-Ins    | ) | • 4 | - 🗈 💣 💷 - |                          |
|------------------------|-------------|---|-----|-----------|--------------------------|
|                        | Diame enc.  | 5 |     |           |                          |
| <u>I</u>               |             |   |     |           |                          |
| My Recent<br>Documents |             |   |     |           |                          |
| G                      |             |   |     |           |                          |
| Desktop                |             |   |     |           |                          |
|                        |             |   |     |           |                          |
| Ø                      |             |   |     |           |                          |
| My Documents           | 8           |   |     |           |                          |
|                        |             |   |     |           |                          |
| My Computer            |             |   |     |           |                          |
|                        |             |   |     |           | ( Com                    |
| 67                     | Elle manage |   |     |           | <ul> <li>Open</li> </ul> |

| - Format: |                       |
|-----------|-----------------------|
| C ID3v1   | (more compatible)     |
| ID3v2     | (more flexible)       |
| Title:    | li .                  |
| Artist:   | hhi                   |
| Album:    | [hill                 |
| Trac      | k Number: 10 Year: 10 |
| Genre     | Blues                 |
| Comments  | : [m01]               |
|           |                       |

Software vás upozorní, abyste zkontrolovali umístění souboru zásuvných modulů "lame\_enc.dll", takže pro nalezení souboru, který jste předtím zkopírovali, se musíte podívat do počítače.

Poznámka: Tento soubor je obsažen v přiloženém CD-ROMu.

K souboru je možné přidat několik dodatečných informací.

Nyní se k souboru MP3 můžete dostat ze svého analogového zvukového zařízení. Soubor můžete použít pro iPod prostřednictvím iTunes.

**Tipy pro bezpečné zacházení s bateriemi a jejich likvidaci:** Baterie uchovávejte mimo dosah dětí. Pokud dítě baterii spolklo, okamžitě dítě dopravte k lékaři nebo do nemocnice. Věnujte pozornost správné polaritě baterií (+) a (--)! Vždy vyměňujte všechny baterie najednou, nikdy nepoužívejte staré a nové baterie nebo baterie různého typu současně. Nikdy baterie nezkratujte. Baterie neotevírejte, nedeformujte ani nedobíjejte! Při úniku kapaliny z baterie vzniká **riziko poranění**! NIKDY neodhazujte baterie do ohně! Existuje **riziko výbuchu**!

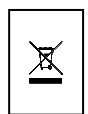

Ochrana životního prostředí: Staré zařízení či baterie nevhazujte do domovního odpadu. Čištění: Chraňte zařízení před znečištěním a zašpiněním. Zařízení čistěte pouze měkkým hadříkem nebo jiným textilem a vyhněte se používání drsných materiálů. NEPOUŽÍVEJTE rozpouštědla či jiné agresivní čističe. Po čištění zařízení pečlivě otřete. Důležité upozornění: Pokud z baterie uniká kapalina, otřete přihrádku na baterie měkkým hadříkem.